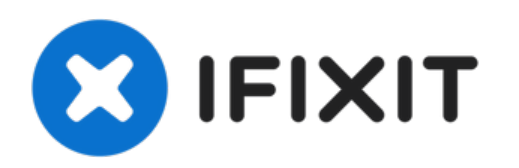

# 2018年末 Mac mini 主板组件更换

将主板和附加组件从Mac Mini底板取出的先决指南。

撰写者: Jeff Suovanen

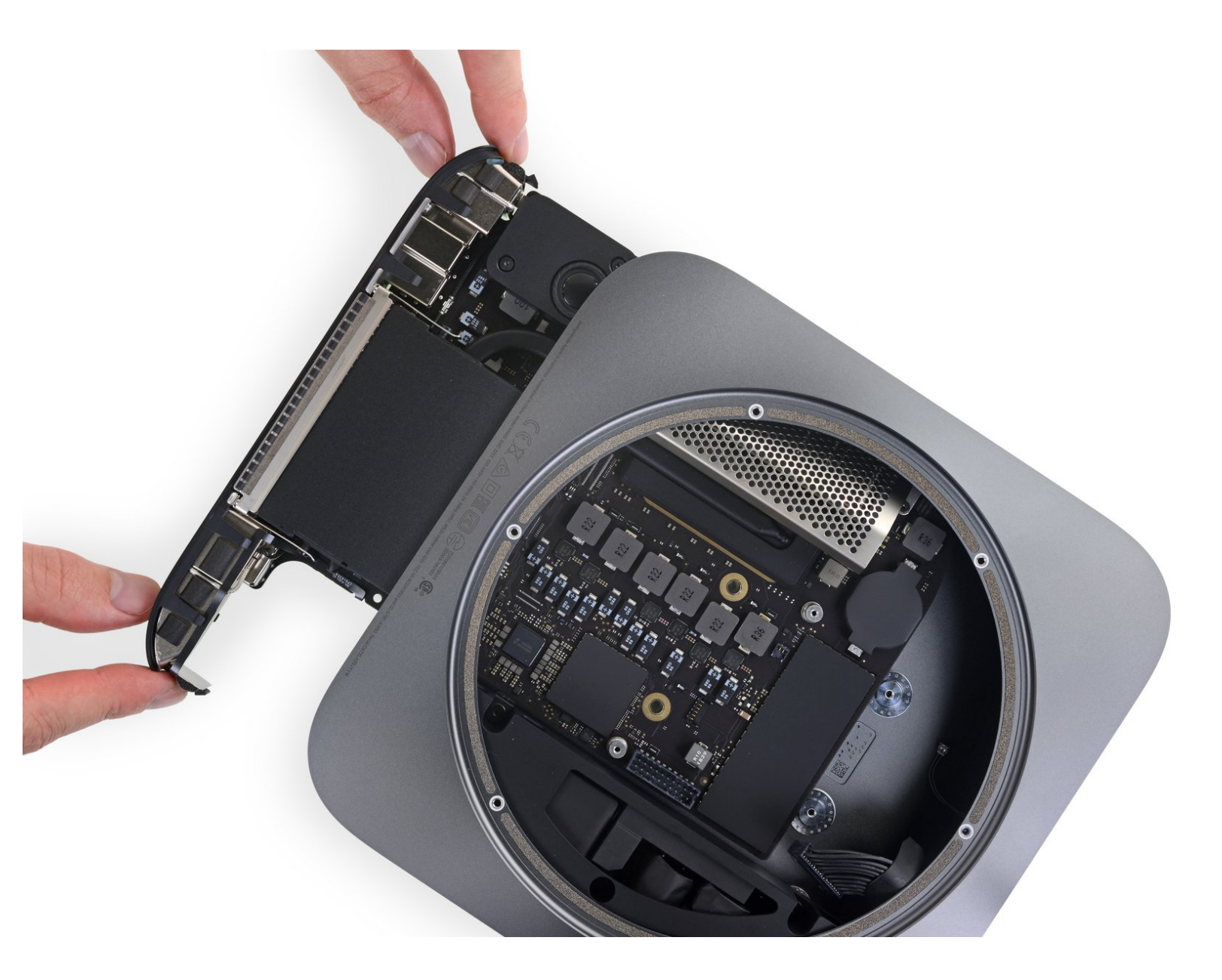

# 介绍

将主板和附加组件从Mac Mini底板取出的先决指南。

# 工具:

- TR10 Torx Security Screwdriver (1)
- TR6 Torx Security Screwdriver (1)
- iFixit Opening Tool (1)
- Spudger (1)
- Tweezers (1)

## 步骤1—主板组件

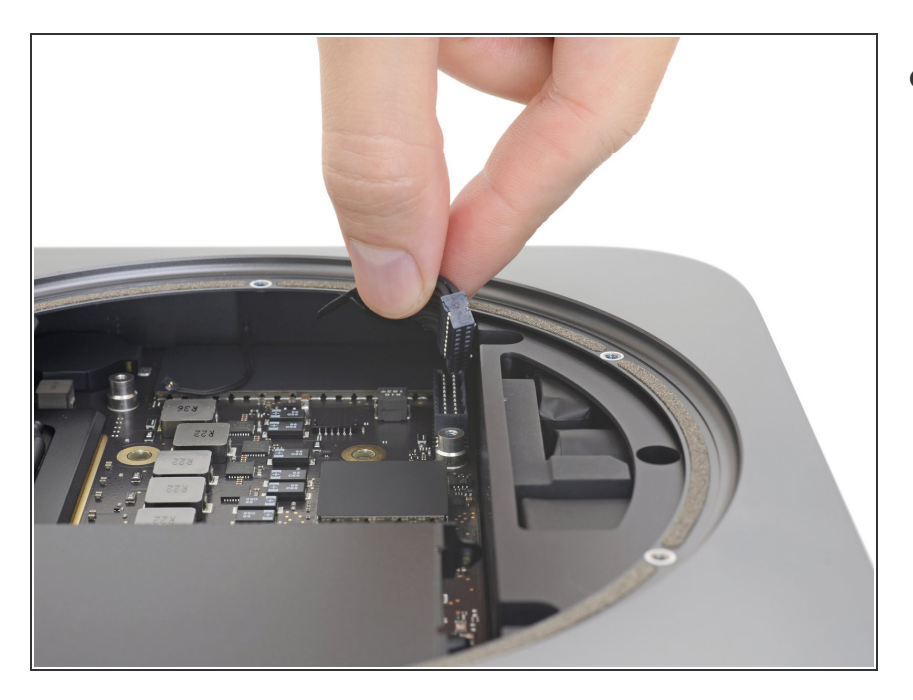

 抓住电源线并提起,将其从主板上断 开,按照需要适当摆动使其松开。

### 步骤 2

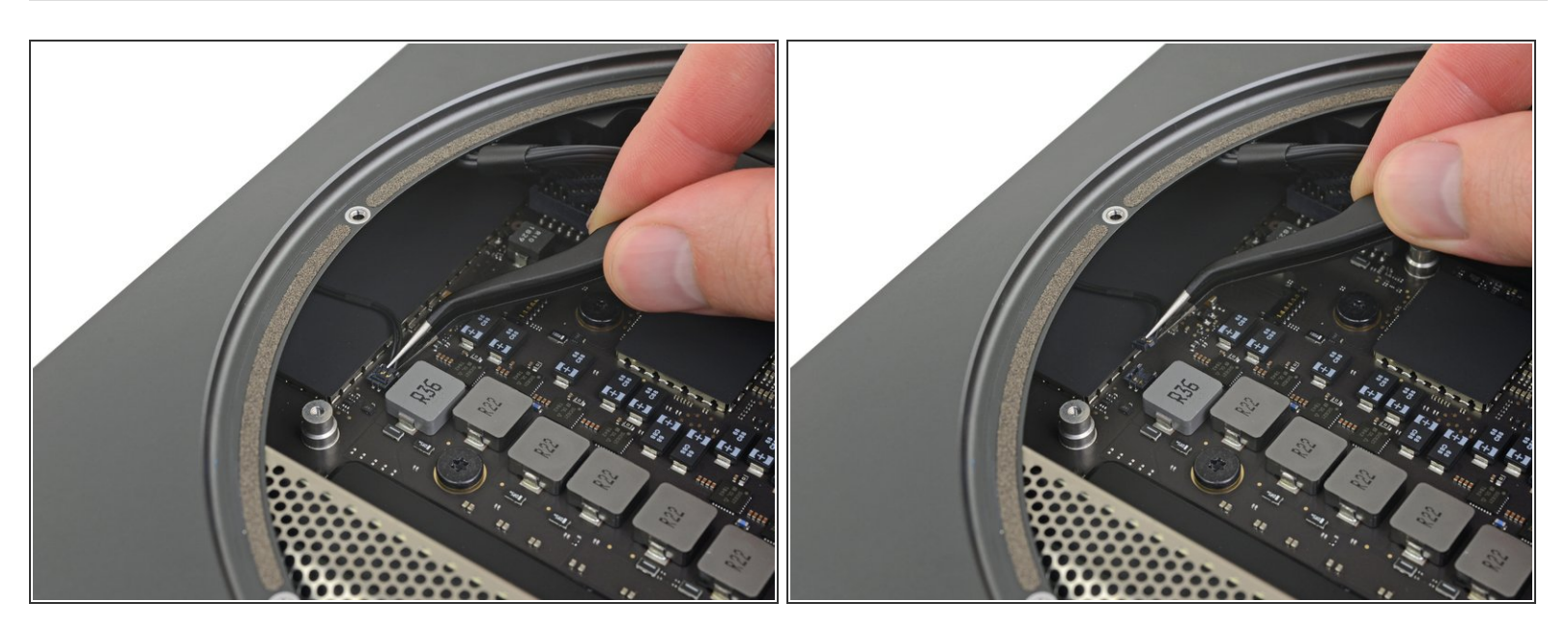

● 小心地将LED指示灯的接头抬起,将其从主板上的插座断开。

### 步骤 3

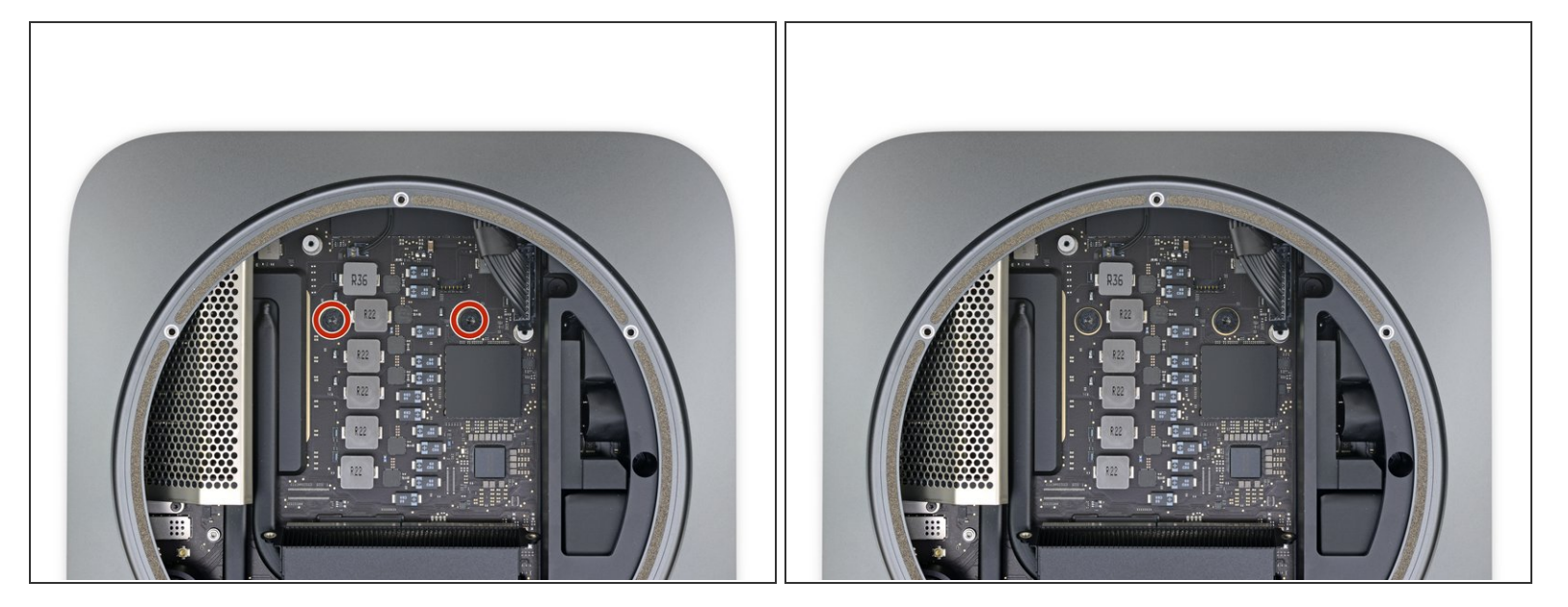

● 使用T10 Trox螺丝刀移除固定主板的两个7.5毫米螺丝。

#### 步骤 4

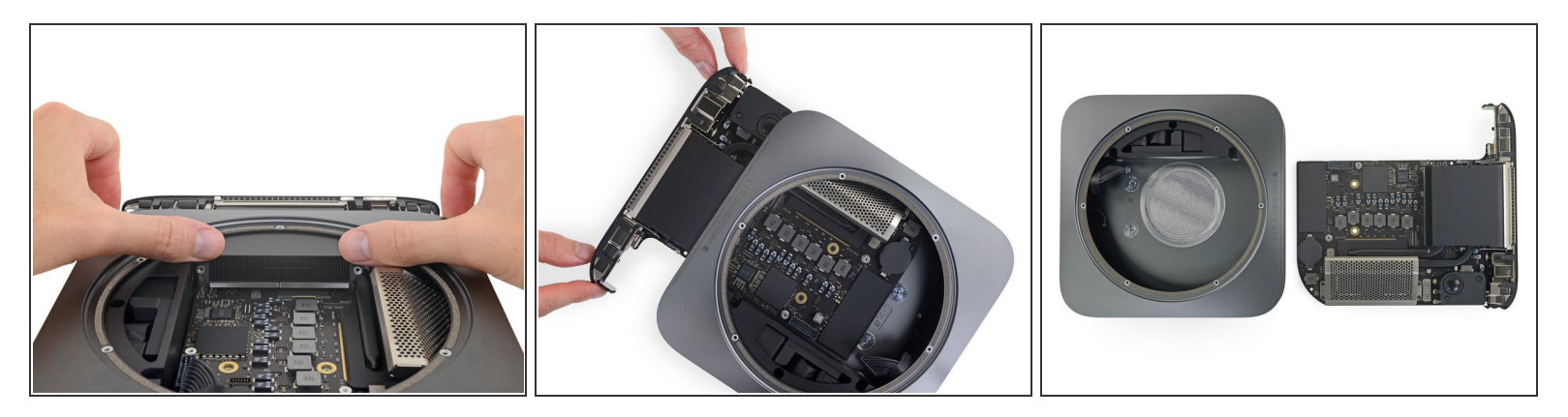

- ⚠ 在这一步骤,你将把主板从固定它的夹扣推出到框架。务必按照此方向推动,否则会损坏易碎的散 热片。
  - 将两个拇指各放在位于风扇螺孔上的散热孔的一端。按住直到主板松开。
  - 一旦夹扣被释放,就将主板从外壳中推出。
- 闭 当重新安装主板时,一定要把薄的LED指示灯线保护好以免损坏。

请按逆序重新组装你的设备。